# Allgemeines

Über diesen Menüpunkt erhält der Benutzer einen Überblick über seine geplanten bzw. abgerechneten Reisen innerhalb des von ihm festgelegten Zeitraums. Die Reisen werden hier mit ihren wichtigsten Daten chronologisch aufgelistet. Mit Hilfe der Suchmaske können diese Reisen nach verschiedenen Kriterien sortiert und durchsucht werden.

| :::                 | Meine F       | Reisen     |        |                |          |         |        |                        |         |              | 📥 🔂 🗙              |
|---------------------|---------------|------------|--------|----------------|----------|---------|--------|------------------------|---------|--------------|--------------------|
| Þ                   | Abfrage 🔍 Si  | uchmaske a | anzeig | en             |          |         |        |                        |         |              |                    |
| Me                  | ine Reisen, 0 | 1.07.2015  | 31.0   | 7.2015         |          |         |        |                        |         |              |                    |
|                     | Name          | von Datur  | n      | bis Datum      | Startort | Zielort | Betrag | Tag- / Nächtigungsgeld | KM Geld | Summe Belege | Status             |
| /                   | Renner Rudi   | 06.07.15 0 | 8:00   | 09.07.15 19:00 | Wien     | Berlin  | 791,49 | 95,59                  | 403,00  | 250,00       | Abrechnung Entwurf |
|                     |               |            |        |                |          |         | 791,49 | 95,59                  | 403,00  | 250,00       |                    |
| Zusammenfassung     |               |            |        |                |          |         |        |                        |         |              |                    |
| Anzahl der Reisen 1 |               |            |        |                |          |         |        |                        |         |              |                    |

# **Die Suchmaske**

| :::                                   | Meine                      | Reisen         |                |          |            |         |                        |         |              | 📥 🔁 🕿                  |  |  |
|---------------------------------------|----------------------------|----------------|----------------|----------|------------|---------|------------------------|---------|--------------|------------------------|--|--|
| ø                                     | Abfrage 🔍 9                | Suchmaske an   | zeigen         |          |            |         |                        |         |              |                        |  |  |
| von Datum 01.05.2015 *                |                            |                |                |          |            |         |                        |         |              |                        |  |  |
| bis                                   | Datum                      | 3              | 31.07.2015     |          |            |         |                        |         |              |                        |  |  |
| Reisestatus Alle                      |                            |                |                |          | <b>T</b>   |         |                        |         |              |                        |  |  |
| Sel                                   | ektionstyp                 |                | Nach Reisenden |          |            |         |                        |         |              |                        |  |  |
| Aus                                   | gabeformat                 |                |                |          |            |         |                        |         |              |                        |  |  |
| Meine Reisen, 01.05.2015 - 31.07.2015 |                            |                |                |          |            |         |                        |         |              |                        |  |  |
|                                       | Name                       | von Datum      | bis Datum      | Startort | Zielort    | Betrag  | Tag- / Nächtigungsgeld | KM Geld | Summe Belege | Status                 |  |  |
| 1                                     | Renner Rudi                | 05.05.15 06:00 | 06.05.15 20:00 | Wien     | München    | 196,40  | 26,40                  | 0,00    | 170,00       | Abrechnung Genehmigung |  |  |
| /                                     | Renner Rudi                | 01.06.15 08:30 | 03.06.15 17:00 | Wien     | Bratislava | 281,60  | 59,40                  | 67,20   | 140,00       | Abrechnung Genehmigung |  |  |
| /                                     | 🔏 Renner Rudi 25.06.15 08: |                | 28.06.15 18:00 |          |            | 380,20  | 101,20                 | 84,00   | 195,00       | Abrechnung genehmigt   |  |  |
| /                                     | Renner Rudi 06.07.15 08    |                | 09.07.15 19:00 | Wien     | Berlin     | 791,49  | 95,59 403,00 25        |         | 250,00       | Abrechnung Entwurf     |  |  |
|                                       |                            |                |                |          |            | 1649,69 | 282,59                 | 554,20  | 755,00       |                        |  |  |
| Zu                                    | sammenfass                 | ung            |                |          |            |         |                        |         |              |                        |  |  |
| An                                    | zahl der Reise             | n 4            |                |          |            |         |                        |         |              |                        |  |  |

## von- und bis Datum

Mit diesen Parametern wird vom Benutzer der Zeitraum festgesetzt, der abgefragt werden soll. Dies kann sowohl durch Direkteingabe (im Format tt.mm.jjjj) als auch durch Klick auf den entsprechenden Tag im Kalender 🗔

## Reisestatus

Mit einem Klick auf dieses Dropdown-Element öffnet sich eine Liste aus der ausgewählt werden kann, in welchem Status sich die gesuchten Reise-Anträge / Reise-Abrechnungen befinden:

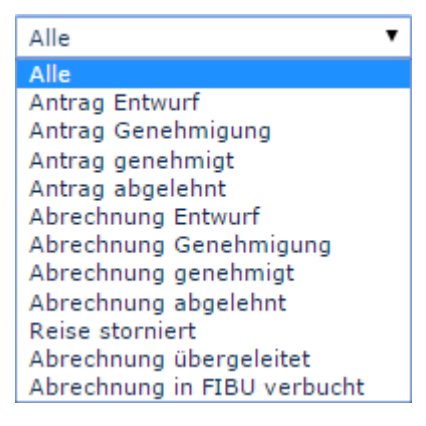

**Alle**: Es werden alle Reise-Anträge sowie alle Reise-Abrechnungen ungeachtet ihres Status' ausgegeben. **Antrag Entwurf**: Nur diejenigen Reise-Anträge werden angezeigt, die vorläufig als Entwurf gespeichert (also noch nicht im Workflow befindlich) wurden.

Antrag Genehmigung: Es werden alle Reise-Anträge angezeigt die sich gerade im Workflow befinden, sprich noch vom Vorgesetzten und der Personalabteilung genehmigt werden müssen.

Antrag genehmigt: Wird diese Option gewählt, so werden nur bereits genehmigte Anträge ausgegeben Antrag abgelehnt: Das Ergebnis der Abfrage gibt alle abgelehnten Reise-Anträge aus.

Mit den Abrechnungen verhält es sich genauso.

**Reise storniert**: Stornierte oder verworfene Reise-Anträge / Reise-Abrechnungen können wieder aufgegriffen werden.

Abrechnung übergeleitet:

Abrechnung in FIBU verbucht: Wird nach diesem Status gefiltert, erhält der Benutzer in der Übersicht alle Abrechnungen die bereits in der Finanzbuchhaltung erfasst wurden.

#### Selektionstyp

Nach Reisenden:

Nach zugewiesener Kostenstelle:

# Ausgabeformat

Wird dieses Feld freigelassen erhält man die Ausgabe auf dem Bildschirm. Alternativ dazu kann das Ergebnis auch als druckfreundliche Version dargestellt bzw. als PDF oder Excel gespeichert werden.

# **Das Ergebnis**

Der folgende Screenshot zeigt das Ergebnis einer Abfrage vom 01.05.2015 bis 31.07.2015, unter Berücksichtigung aller Reisestatusse, selektiert nach Reisenden und im Standard-Ausgabeformat. Mit einem Klick

auf 📥 🔁 🗙

es ausgedruckt bzw. als PDF oder Excel Dokument exportiert werden.

| 📰 Meine Reisen 🚔 🔁 🛛                  |                |                |                |          |           |          |                        |         |              |                        |  |  |
|---------------------------------------|----------------|----------------|----------------|----------|-----------|----------|------------------------|---------|--------------|------------------------|--|--|
| 🖇 Abfrage 💁 Suchmaske anzeigen        |                |                |                |          |           |          |                        |         |              |                        |  |  |
| Meine Reisen, 01.05.2015 - 31.07.2015 |                |                |                |          |           |          |                        |         |              |                        |  |  |
|                                       | Name           | von Datum      | bis Datum      | Startort | Zielort   | Betrag   | Tag- / Nächtigungsgeld | KM Geld | Summe Belege | Status                 |  |  |
| /                                     | Renner Rudi    | 05.05.15 06:00 | 06.05.15 20:00 | Wien     | München   | 196,40   | 26,40                  | 0,00    | 170,00       | Abrechnung Genehmigung |  |  |
| /                                     | Renner Rudi    | 01.06.15 08:30 | 03.06.15 17:00 | Wien     | Bratislav | a 281,60 | 59,40                  | 67,20   | 140,00       | Abrechnung Genehmigung |  |  |
| /                                     | Renner Rudi    | 25.06.15 08:00 | 28.06.15 18:00 |          |           | 380,20   | 101,20                 | 84,00   | 195,00       | Abrechnung genehmigt   |  |  |
| /                                     | Renner Rudi    | 06.07.15 08:00 | 09.07.15 19:00 | Wien     | Berlin    | 791,49   | 95,59                  | 403,00  | 250,00       | Abrechnung Entwurf     |  |  |
|                                       |                |                |                |          |           | 1649,69  | 282,59                 | 554,20  | 755,00       |                        |  |  |
| Zu                                    | sammenfass     | ung            |                |          |           |          |                        |         |              |                        |  |  |
| Anz                                   | zahl der Reise | n 4            |                |          |           |          |                        |         |              |                        |  |  |

Name

Der Name des Mitarbeiters, der die Reise-Abrechnung vorgenommen hat bzw. der Name des Antragsstellers

• von- und bis Datum

Zeitraum über den sich die Reise erstreckt.

Startort

Der Punkt, von dem aus die Reise angetreten wird.

Zielort

Der Zielort der Dienstreise.

• Betrag

Summe der errechneten Kosten, die aufgrund der Reise anfallen.

• Tag- / Nächtigungsgeld

Für die Verpflegung während einer Dienstreise stehen als Tagesgeld für 24 Stunden derzeit 26,40 Euro angenommen.

Ohne Nachweis der Nächtigungskosten sind Pauschal 15 Euro abzugelten. Werden die

Nächtigungskosten (inkl. Kosten des Frühstücks) nachgewiesen, sind diese zur Gänze vom Arbeitgeber zu übernehmen.

#### • KM Geld

Das amtliche Kilometergeld ist eine Pauschalabgeltung für alle Kosten, die durch die Verwendung eines privaten Kraftfahrzeugs für Fahrten im Zuge einer Dienstreise anfallen. PKW: 0.42 Euro / Kilometer

Motorräder: 0,24 Euro / Kilometer

Pro Mitfahrer sind weitere 0,05 Euro / Kilometer an den Mitarbeiter zu entrichten

#### Per Klick auf das Editieren-

Symbol 🥖

wird eine umfangreiche Ansicht aller die Reise betreffenden Informationen geöffnet, die sich über das Druck-Symbol

auch

in einer druckfreundlichen Variante öffnen lässt (in folgendem Screenshot sind alle Details eingeblendet) :

#### 📧 Reiseinformation

| 🖗 Zurück                                       |                            |          |                                         |                  |                        |                                             |                     |            |              |              |              |            |               |
|------------------------------------------------|----------------------------|----------|-----------------------------------------|------------------|------------------------|---------------------------------------------|---------------------|------------|--------------|--------------|--------------|------------|---------------|
| Reiseabrechnung:                               | : Renner Rudi (PersonalWol | ke Prof) | )                                       |                  |                        |                                             |                     |            |              |              |              |            |               |
| Personalnummer                                 |                            | 4        | Gruppe                                  |                  |                        | PP-GF - Geschäftsführung                    |                     |            |              |              |              |            |               |
| Reisenummer                                    |                            |          |                                         | Kostenstelle     |                        |                                             |                     |            |              |              |              |            |               |
| Reisedatum                                     |                            | 06.07.2  | .07.2015 08:00:00 - 09.07.2015 19:00:00 |                  |                        |                                             |                     |            |              |              |              |            |               |
| Start/Ziel                                     |                            | Wien/Be  | erlin                                   | Reisetyp         |                        |                                             | Auslandsdienstreise |            |              |              |              |            |               |
| Reisestatus                                    |                            | tm_stat  | e_                                      | Überleitungsdatu | m                      |                                             |                     |            |              |              |              |            |               |
| Zweck der Reise:                               |                            | Kunden   | besuch                                  |                  |                        |                                             |                     |            |              |              |              |            |               |
| Beschreibung                                   |                            |          |                                         |                  |                        |                                             |                     |            |              |              |              |            |               |
| Gesamtkosten Reise                             |                            | 791,49   | EUR                                     |                  |                        |                                             |                     |            |              |              |              |            |               |
| Auszahlung an MA                               |                            | 791,49   | EUR                                     |                  |                        |                                             |                     |            |              |              |              |            |               |
| davon steuerfrei                               |                            | 791,49   | EUR                                     |                  |                        |                                             |                     |            |              |              |              |            |               |
| davon steuerbar                                |                            | 0,00 E   | UR                                      |                  |                        |                                             |                     |            |              |              |              |            |               |
| Details ein/ausblenden                         |                            |          |                                         |                  |                        |                                             |                     |            |              |              |              |            |               |
| Auslandsetappen                                |                            |          |                                         |                  |                        |                                             |                     |            |              |              |              |            |               |
| Region                                         |                            |          | von Datum                               |                  |                        | bis Datum                                   |                     | Taggeldab  | züge         |              |              |            |               |
| 1 Deutschland                                  |                            |          | 06.07.2015 12:00:00                     |                  | 09.07.2015 15:00:      | Tage mit bezahlten Mittag- u. Abendessen: 1 |                     |            |              |              |              |            |               |
| Reisekosten                                    |                            |          |                                         |                  |                        |                                             |                     | Gesa<br>be | amt-<br>trag | Auszah<br>ai | lung<br>n MA | d<br>steue | avon<br>erbar |
| Kilometergelder                                |                            |          | Fahrzeug                                |                  | Anzahl km              | Anzahl Mitfahrer                            | Anzahl/km Mitfahrer |            |              |              |              |            |               |
| 1 06.07.2015                                   | Wien - Berlin - Wien       |          |                                         |                  | 900<br>[15000 - 15900] | 1                                           | 500                 | 403,00     | EUR          | 403,00       | EUR          | 0,00       | EUR           |
| Summe Kilometergelder                          |                            |          |                                         |                  |                        |                                             |                     | 403,00     | EUR          | 403,00       | EUR          | 0,00       | EUR           |
| Belege                                         |                            |          | von Unternehmen bezahl                  | t                | Bemerkung              | Zusatzinfos                                 |                     |            |              |              |              |            |               |
| 1 06.07.2015                                   | Hotel                      |          | Nein                                    |                  |                        |                                             |                     | 250,00     | EUR          | 250,00       | EUR          | 0,00       | EUR           |
| Summe Belege                                   |                            |          |                                         |                  |                        |                                             |                     | 250,00     | EUR          | 250,00       | EUR          | 0,00       | EUR           |
| Diäten                                         |                            |          |                                         |                  |                        |                                             |                     |            |              |              |              |            |               |
| 1 Taggeld Deutschland (3 + 3/12 - 8/12) * 35,3 |                            |          |                                         |                  |                        |                                             |                     | 91,19      | EUR          | 91,19        | EUR          | 0,00       | EUR           |
| 2 Taggeld Österreich (0 + 8/12 - 6/12) * 26,4  |                            |          |                                         |                  |                        |                                             |                     | 4,40       | EUR          | 4,40         | EUR          | 0,00       | EUR           |
| 1 Nachtgeld Österreich ( 15,00 EUR )           |                            |          |                                         |                  |                        |                                             |                     | 15,00      | EUR          | 15,00        | EUR          | 0,00       | EUR           |
| 2 Nachtgeld Deutschland ( 2                    | 27,90 EUR )                |          |                                         |                  |                        |                                             |                     | 27,90      | EUR          | 27,90        | EUR          | 0,00       | EUR           |
| Summe Tag- u. Nachtgeld                        | der                        |          |                                         |                  |                        |                                             |                     | 138,49     | EUR          | 138,49       | EUR          | 0,00       | EUR           |
| SUMME                                          |                            |          |                                         |                  |                        |                                             |                     | 791,49     | EUR          | 791,49       | EUR          | 0,00       | EUR           |